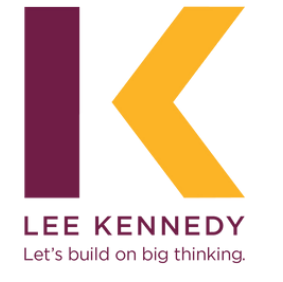

Last edited May 1, 2023

# **CORNERSTONE** PLAYBOOK

### **Table of Contents**

5

6

7

10

11

<u>Options for</u> <u>accessing</u> <u>Cornerstone</u>

<u>Logging into</u> <u>Cornerstone</u>

<u>Navigating</u> <u>Cornerstone</u>

<u>Your Profile:</u> <u>Transcript</u>

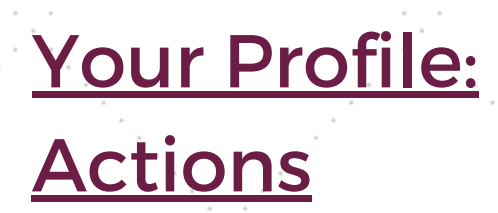

### **Table of Contents**

12

15

17

#### **Goal Setting**

#### Creating a Goal 13

#### Editing a Goal 14

#### <u>Events Calendar</u>

Events Calendar:16Register for anin-persontraining

<u>Browse for</u> <u>training: Online</u> <u>training videos</u>

### **Table of Contents**

18

19

28

30

<u>Sign up for</u> <u>online training</u> <u>videos</u>

#### **CSL Licensure**

Performance Reviews and Goals

#### **Check-Ins**

# Options for Accessing

### <u>Cornerstone</u>

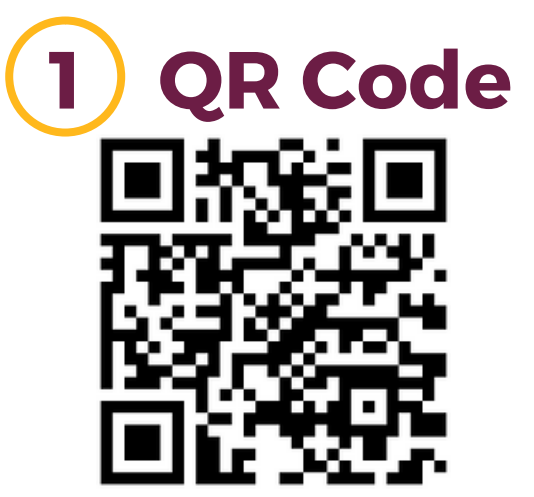

2 Website <u>https://lkcoconnect.csod.com</u>

### **3** Dashboard

#### 2 🔀 🔁 🖆 📟 🛠 🞬 🎎 🛠 💓 💽 🌕 💽 🚺 📴 🖆 🖧 💿 🌍

#### QUICK LINKS

- Grisis Management Plan Request for Overtime
- 값 Office Floor Plans 窗 Office Extension List 오 Search Staff

#### LESSONS LEARNED SUBMITTED

- Temp Fire Alarm Elevator Recall
- Delivery of Elevators & Equipment in Urban Environments
- Roofing production rates
- Formwork Failure

#### FEATURED STORY

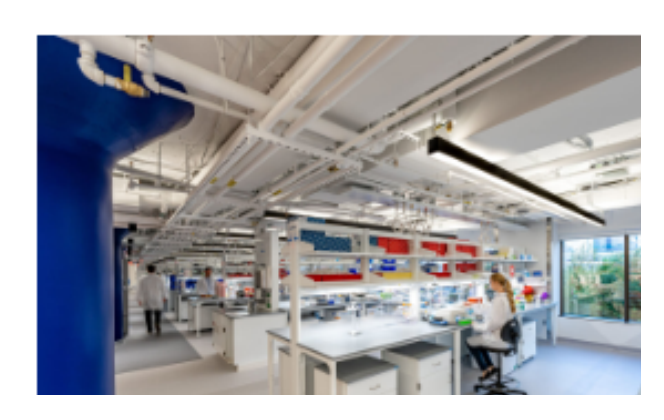

### Logging into Cornerstone

Type in username and password

- Username: First initial and Last name (Jill Booras= jbooras)
- Password: Set by the user Forgot your password?

Click "forgot password" or contact P&C

| → C | lkcoconnect.csod.com |         | 07 | ₽ ☆ |  |
|-----|----------------------|---------|----|-----|--|
|     | 🛟 cornerstone        |         |    |     |  |
|     | Username             |         |    |     |  |
|     | Password             |         |    |     |  |
|     | Login                | Welcome |    |     |  |
|     |                      |         | (  |     |  |

### **Navigating Cornerstone**

# Banner Menu Options Actions Items/ Announcements

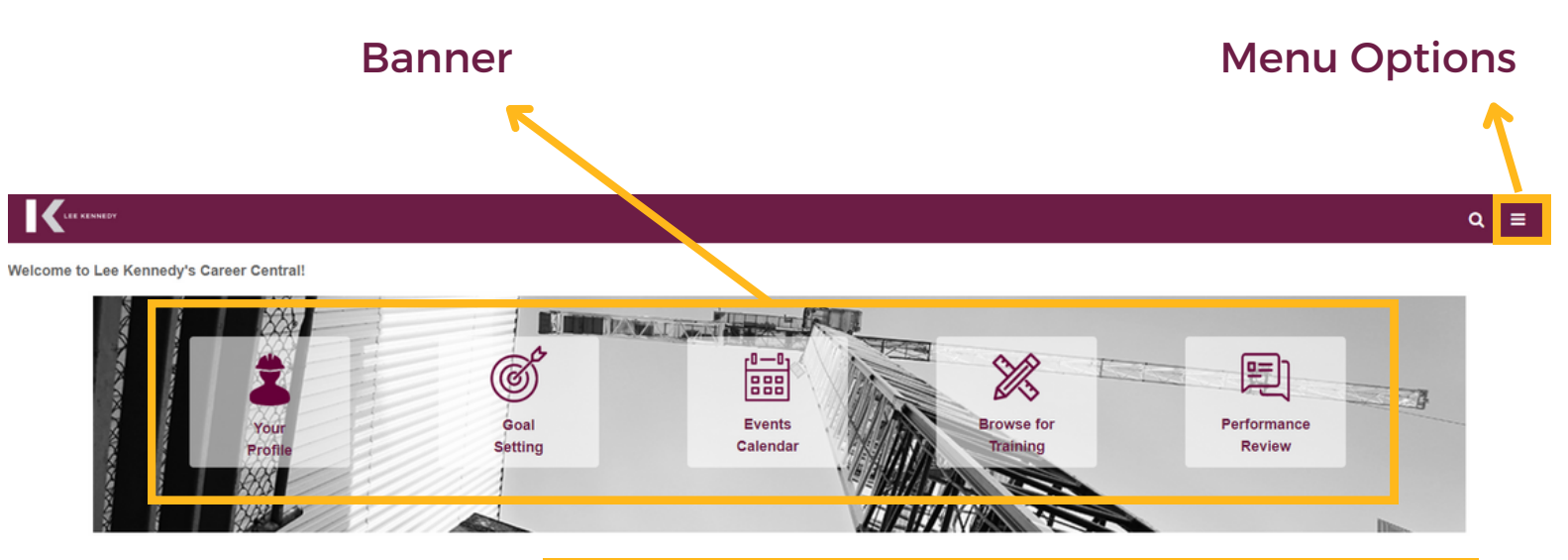

#### WELCOME

Welcome to your personal hub for all things tatent management! As LKCO continues to grow the business and build on big thinking, we know we cannot do that without our most valuable asset – ail of you. This hub is a tool for every team member, regardless of tenure or seniority, to push their career to the next level. We expect all employees to add value and grow with us. In return, we promise to always have your back and give you opportunities to learn, thrive and excel.

| Own Your Development – My Action Items                    |          |  |
|-----------------------------------------------------------|----------|--|
|                                                           | Due Date |  |
| View: New Hire Safety Orientation (Starts 10/3/2022) None |          |  |
| View: New Hire Orientation (Starts 10/3/2022)             | None     |  |
| View: OSHA 30 (Starts 12/31/2022)                         | None     |  |
| Select Session: QMS Field Training (Starts 1/12/2023)     | None     |  |
| View: QMS Field Training (Starts 1/10/2023)               | None     |  |
| Launch: Fun at Work: 01: The Importance of Humor          | None     |  |
|                                                           |          |  |
|                                                           |          |  |

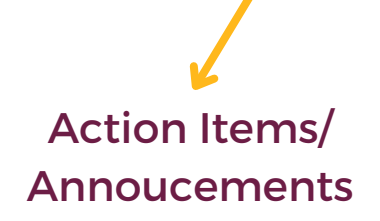

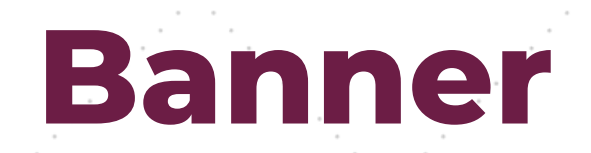

### <u>What the Cornerstone</u> <u>banner has to offer</u>

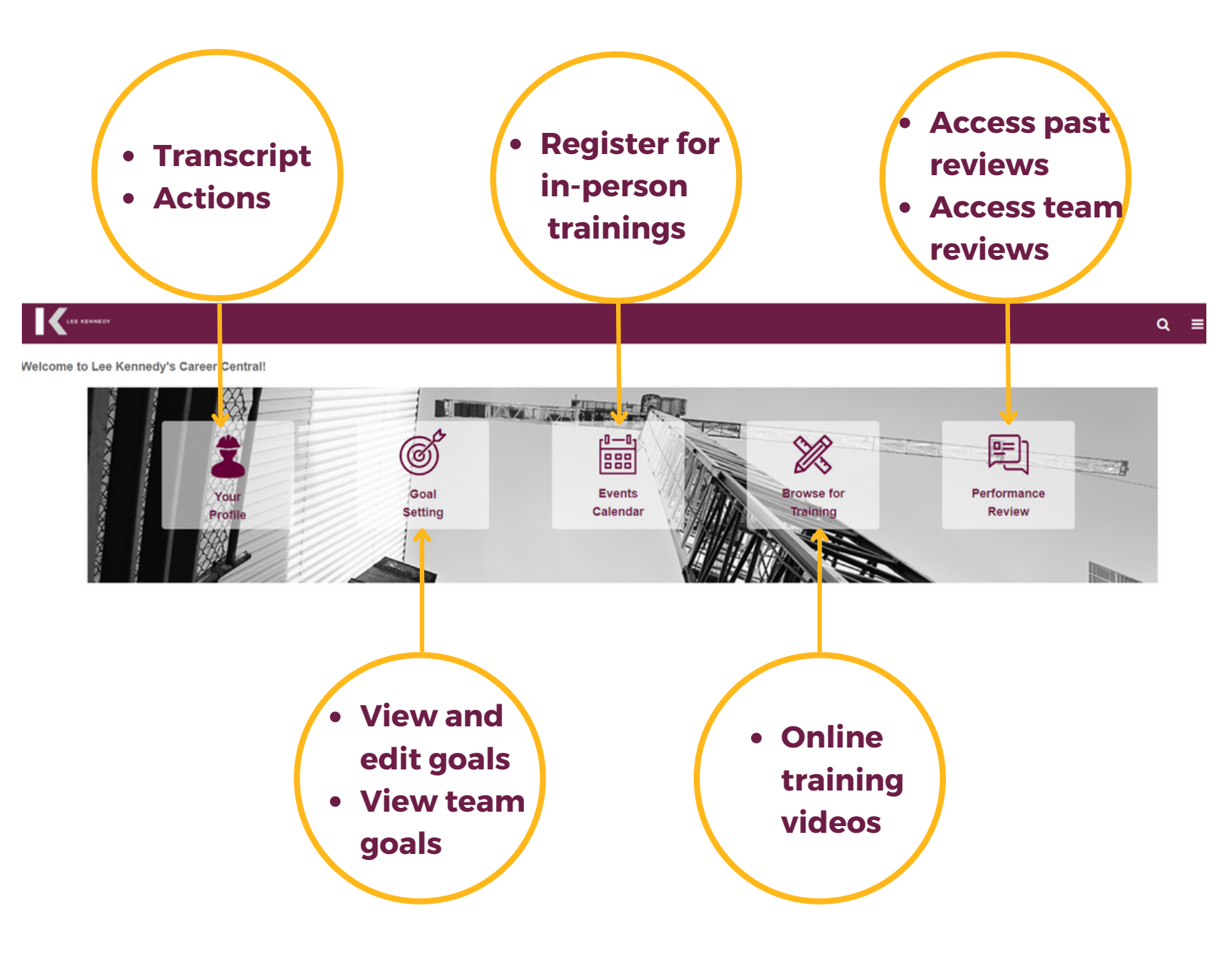

### Your Profile: Transcript

#### Active: To view future registered trainings

| ranscript: Kaitlin Ludwig                                                                                                | View Team 13                                             |
|----------------------------------------------------------------------------------------------------|----------------------------------------------------------|
| Active Date Added Call Types                                                                                             | Search by Keyword Search Q Hide Certified Certifications |
| First Aid/CPR/AED Certification Due: 10/6/2025 Status: Certified Expiration Date: 10/6/2025 Training Type: Certification | Manage 💌                                                 |
| OSHA30<br>Due : No Due Date Status : Certified Expiration Date : None Training Type : Certification                      | Manage 🔻                                                 |
|                                                                                                    |                                                          |

# Completed: To view previously completed trainings

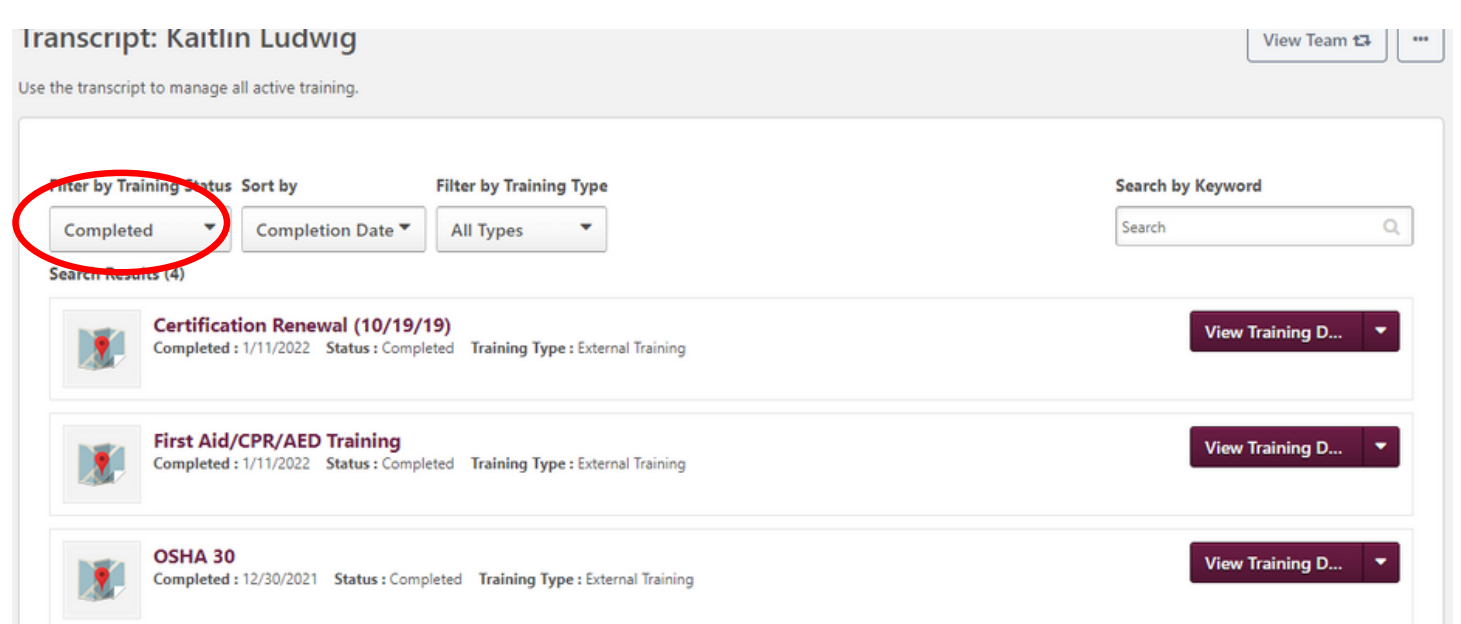

### **Your Profile: Actions**

#### Assigned tasks to be completed

| Transcript Actions - Snapshot                                                                                                    |                   |
|----------------------------------------------------------------------------------------------------|-------------------|
| <ul> <li>ᢙ ➤ Jill Booras ➤ Actions</li> <li>Actions</li> <li>Description for this tab displays here. This is <i>html friendly</i> and can be configured in the Universal Profile General Preferences.</li> </ul> | ***               |
| Show All  By Due Date Due Later                                                                                                    |                   |
| View: New Hire Safety Orientation (Starts 10/3/2022)<br>Due : No Due Date Status : Registered                                                                                                    | View Training D 🔻 |
| View: New Hire Orientation (Starts 10/3/2022)<br>Due : No Due Date Status : Registered                                                                                                    | View Training D 🔻 |
| View: OSHA 30 (Starts 12/31/2022)<br>Due : No Due Date Status : Registered                                                                                                    | View Training D 🔻 |
|                                                                                                    |                   |

#### \*Note: To filter the action type, click on the drop down arrow

### **Goal Setting**

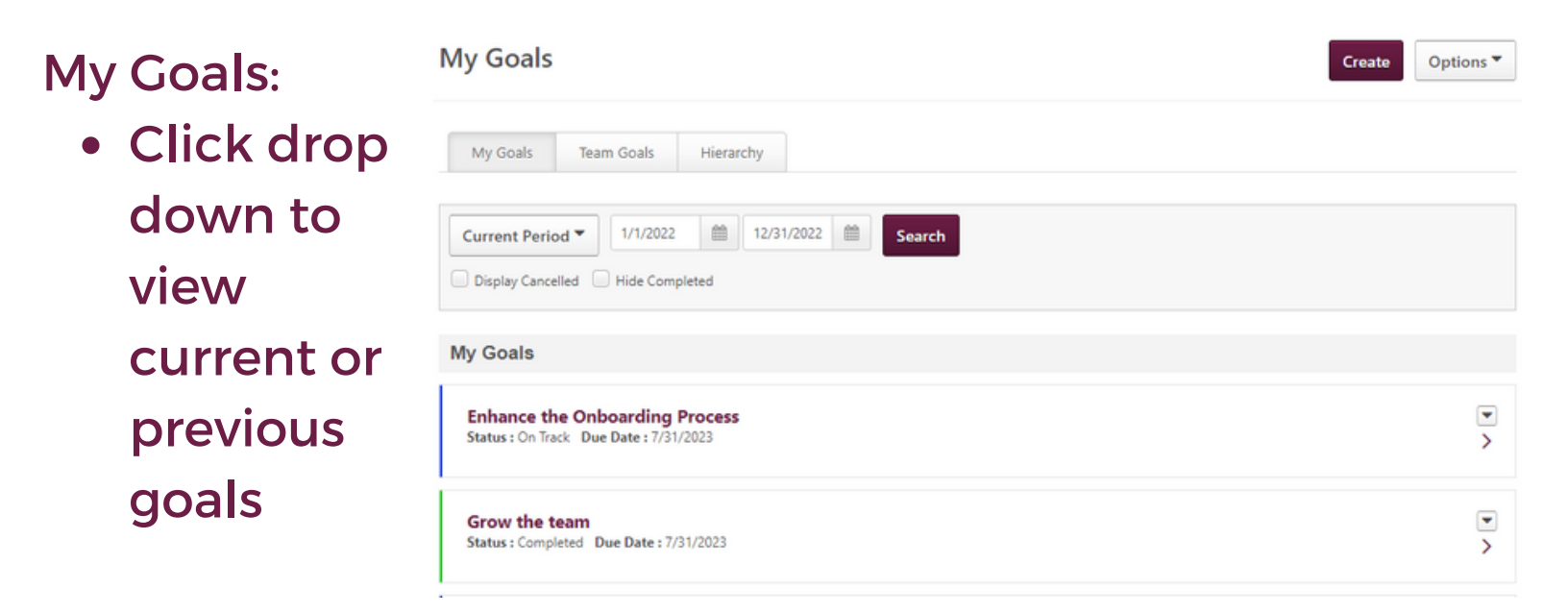

#### Team Goals:

 Click drop down to view current or previous team goals

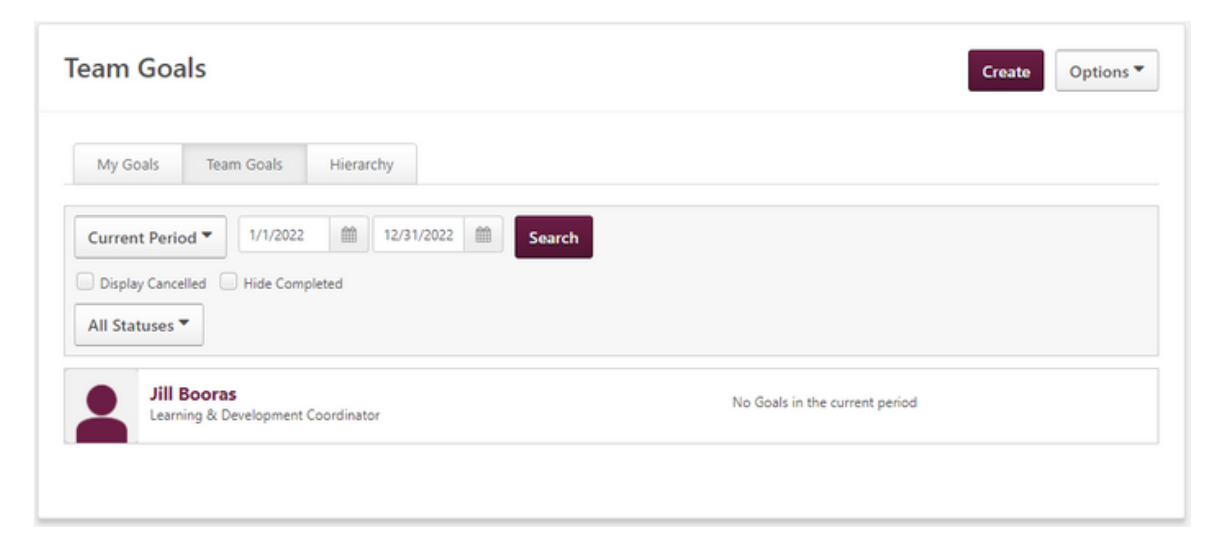

### **Creating a Goal**

#### To create a new goal, click "Create"

| My Goals                      | Create Options - |
|-------------------------------|------------------|
| My Goals Team Goals Hierarchy |                  |
| Current Period                |                  |

- 1. Title your goal2. Set start and due dates
- 3. Add tasks

\*Note: Managers, specify if this goal is for yourself or for a direct report

| Create Goals                                                                                                    | Library |
|----------------------------------------------------------------------------------------------------|---------|
| When setting up your Specific Measurable Attainable Relevant Time-Bound goals please ensure you include how you will measure your goal within the ta<br>For your annual review please set up two goals as this will impact future annual rating.<br>Click here for an Overview and Examples of SMART Goals | isks.   |
| All fields marked *** are required                                                                                                    |         |
| Title *                                                                                                    |         |
| Title                                                                                                    |         |
| Start Date         Due Date *           11/21/2022         12/31/2022                                                                                                    |         |
| Categories                                                                                                    |         |
| Select options                                                                                                    |         |
| Tasks * Add Tasks                                                                                                    |         |
| Attachments                                                                                                    |         |
| Choose File<br>Upload up to 3 attachments. Maximum upload 1MB                                                                                                    |         |
| Assignment *                                                                                                    |         |
| Select which users this goal should be assigned to.   Vourself  Voursteam                                                                                                    |         |
|                                                                                                    |         |

Save as Draft

Cancel

Submit

### **Editing a Goal**

- Click "Create"
- To edit a goal, click the dropdown arrow next to the goal that you want to update.

| /ly Goals                                                                                        | Create Options -       |
|--------------------------------------------------------------------------------------------------|------------------------|
| My Goals Team Goals Hierarchy                                                                    |                        |
| Current Period     1/1/2022     12/31/2022     Search       Display Cancelled     Hide Completed |                        |
| My Goals                                                                                         |                        |
| Grow the team<br>Status : On Track Due Date : 7/31/2023                                          | Edit                   |
| Onboarding<br>Status : On Track Due Date : 7/31/2023                                             | Cancel<br>View History |
| Roles & Responsibilities for other departments<br>Status : On Track Due Date : 7/31/2023         |                        |

### **Events Calendar**

### Access the events calendar to see upcoming and in-person trainings.

| All Events O My E | Events    |                                                                                                    |                                                                                       |          |                                                                                 | 8                                             |
|-------------------|-----------|----------------------------------------------------------------------------------------------------|---------------------------------------------------------------------------------------|----------|---------------------------------------------------------------------------------|-----------------------------------------------|
| SUND              | AY MONDAY | TUESDAY                                                                                                    | WEDNESDAY                                                                             | THURSDAY | FRIDAY                                                                          | SATURDAY                                      |
| 27                | 28        | 29                                                                                                    | 30                                                                                    | 1        | 2                                                                               | 3                                             |
|                   |           |                                                                                                    |                                                                                       |          |                                                                                 |                                               |
| 4                 | 5         | 6<br>MEWD Training<br>12:00 PM - Lee Kennedy Office                                                                                                    | 7<br>Driver Safety Awareness<br>3:00 PM+Lee Kennedy Main Office -<br>Training Room    | 8        | 9<br>OMS Field Training<br>2:00 PMs. Lee Kennedy Main Office -<br>Training Room | 10                                            |
| 11                | 12        | 13<br>MEWP Training<br>12:00 PM - Lee Kennedy Office<br>CSL: Understanding & Executing<br>Impairment Plane<br>2:00 PM - Lee Kennedy Main Office -<br>Training Room | 14<br>Driver Safety Awareness<br>3:00 PM - Lee Kennedy Main Office -<br>Training Room | 15       | 16                                                                              | 17                                            |
| 18                | 19        | 20                                                                                                    | 21                                                                                    | 22       | 23                                                                              | 24                                            |
| 25                | 26        | 27                                                                                                    | 28                                                                                    | 29       | 30                                                                              | 31<br>OSHA 30<br>7:00 AM - Lee Kennedy Office |

### <u>Events Calendar: Register</u> <u>for an in-person training</u>

To search for an inperson training:

 Click the link in the calendar

Select "Request"
 \*Note: Once you
have signed up, you
will receive
confirmation with
an attachment to
add to your
calendar.

| 13                                                                                                    | 14                                                                                                    | 15 |  |
|----------------------------------------------------------------------------------------------------|----------------------------------------------------------------------------------------------------|----|--|
| MEWP Training<br>12:00 PM - Lee Kennedy Office                                                             | Driver Safety Awareness<br>3:00 PM - Lee Kennedy Main Office -                                                                                                    |    |  |
| CSL: Understanding & Executing<br>Impairment Plans<br>2:00 PM - Lee Kennedy Main Office -<br>Training Room | CSL: Understanding & Executing Impairment Plans 12/13 - 12/13<br>2:00 PM - 5:00 PM<br>Lee Kennedy Main Office - Training Room                                                                                                    |    |  |
| 20                                                                                                    | 2 Hours Code ReviewCovers what an impairment is and what an impairment plan should contain, who is responsible for the development of a plan and when does it get submitted. We'll also discuss permitting, how to reduce likelihood of rejection, commor pitfalls, and the owner's responsibility in th Session Contact: Kaitlin Ludwig |    |  |
| 27                                                                                                    | 28                                                                                                    | 29 |  |

| Session Details                                                                  | ×                                                                   |
|----------------------------------------------------------------------------------|---------------------------------------------------------------------|
| SESSION<br>CS-121322<br>33                                                       |                                                                     |
| Tue, Dec 13, 2022, 2:00 PN<br>Register by Mon, Dec 12,                           | A - 5:00 PM EST<br>2022, 2:00 PM                                    |
| <ul> <li>Lee Kennedy Main Office</li> <li>122 Quincy Shore Drive, O</li> </ul>   | - Training Room<br>Juincy, MA, USA 02171                            |
| ⊘ 3 hours                                                                        |                                                                     |
| English (US)                                                                     |                                                                     |
| St CSL All CSL- Code Review                                                      | w                                                                   |
| 36 out of 50 seats availabl                                                      | e                                                                   |
| Kaitlin Ludwig<br>617-825-6930 x181<br>kludwig@leekennedy.com                    | 1                                                                   |
| PARTS / SCHEDULE                                                                 |                                                                     |
| DEC Tue, Dec 13, 2022, 2:00<br>13 CSL: Understanding Ex<br>Lee Kennedy Main Offi | PM - 5:00 PM EST<br>recuting Impairment Plans<br>ce - Training Room |
|                                                                                  | Assign Request V                                                    |

### <u>Browse for Training:</u> Online training videos

#### To search for an online training video:

- Search for a topic using the bar at the top
- Use the filters to find a topic

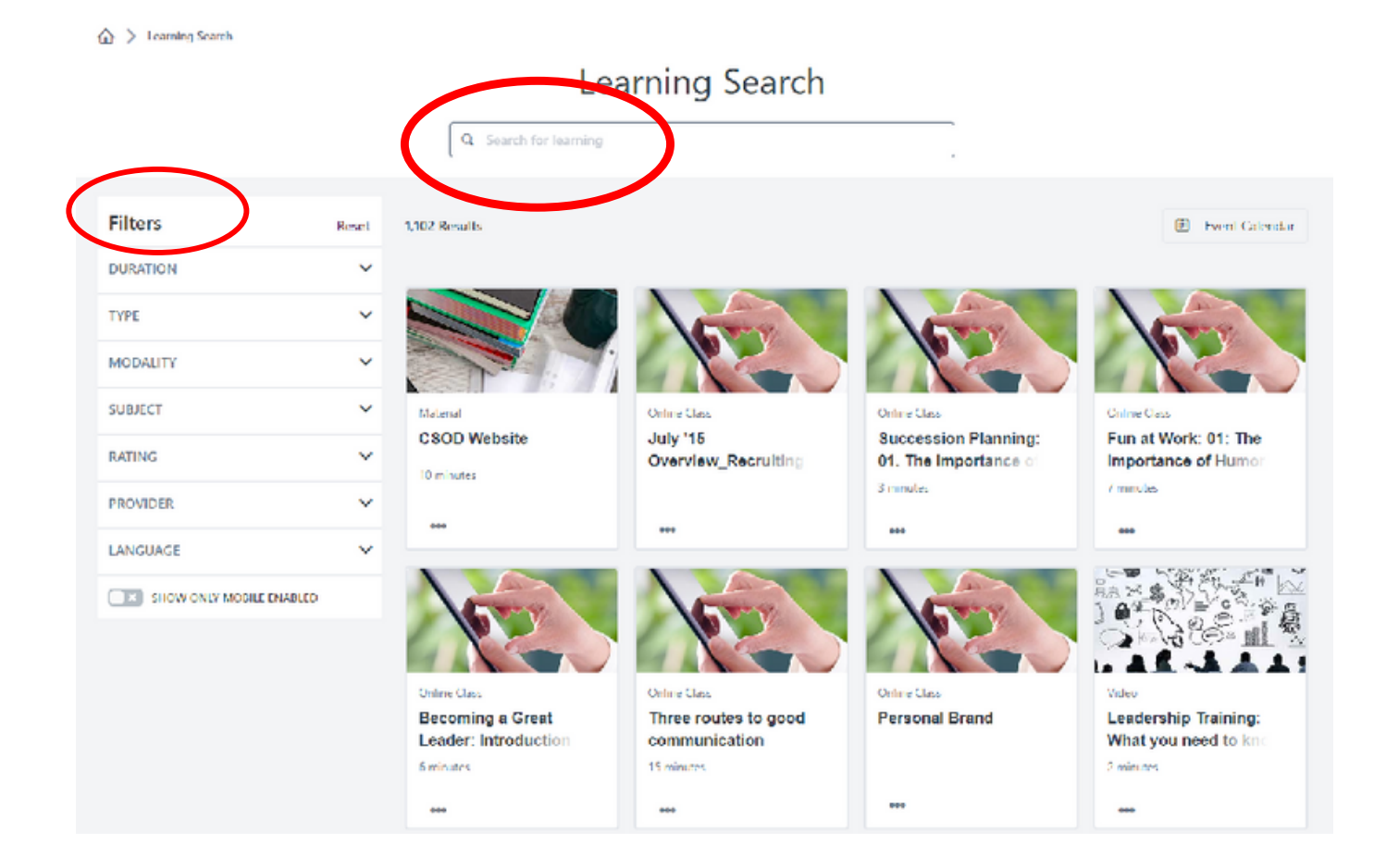

### <u>Sign up for online training</u> <u>videos</u>

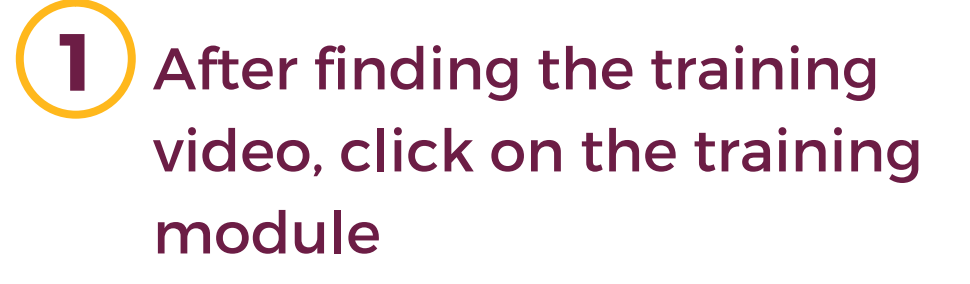

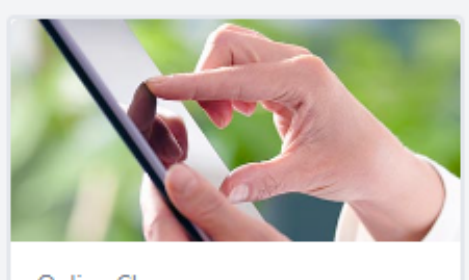

| Online Class       |        |
|--------------------|--------|
| Three routes to go | od     |
| communication      |        |
| In Progress        |        |
|                    |        |
| 000                | Launch |

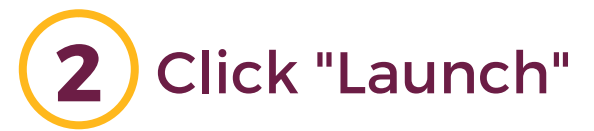

ONLINE CLASS

#### Three routes to good communication

Last Updated 08/11/2021 Duration 15 minutes

#### Details

To explore the 3 routes to good communication. \_x000D\_ - Tuning your non-verbal communication.\_x000D\_ - Communicating openly.\_x000D\_ - The 5 levels of listening.

Show More

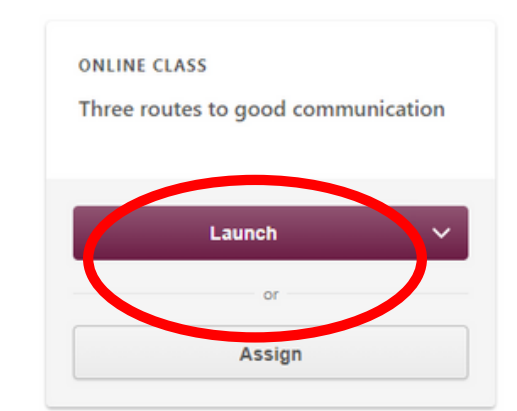

A new screen will appear with the training module
 Luch - Google Chrone
 I kcoconnect.csod.com/lms/scorm/clientLMS/ScormFrames.aspx?aicc\_sid=AICC/0Z61N2yTG\_Sop9vHWMWPg&aicc\_url=https://kcoconnect.csod.com/LMS/scorm/aicc.aspx

Three routes to good communication

044

### <u>CSL-Linking CSL license to</u> <u>a course</u>

• After logging into Cornerstone, click on the "Browse for Training" icon on the top banner

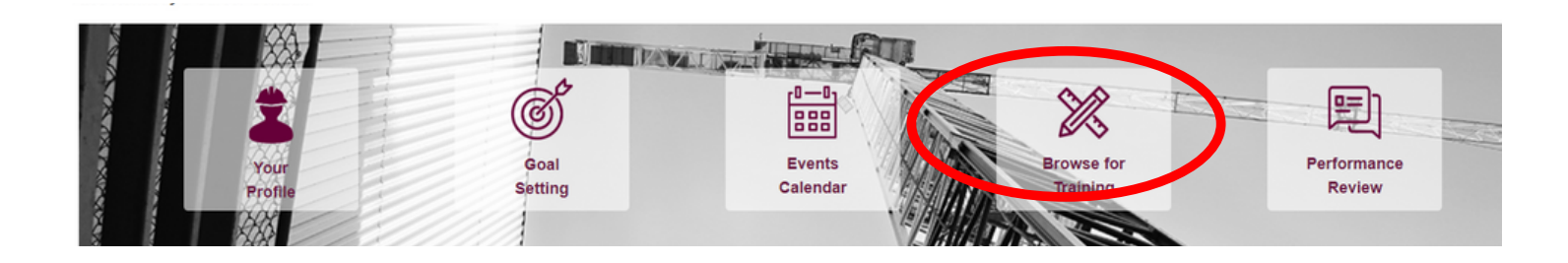

 On the left, under "Filters", click on the dropdown arrow next to "Subject"

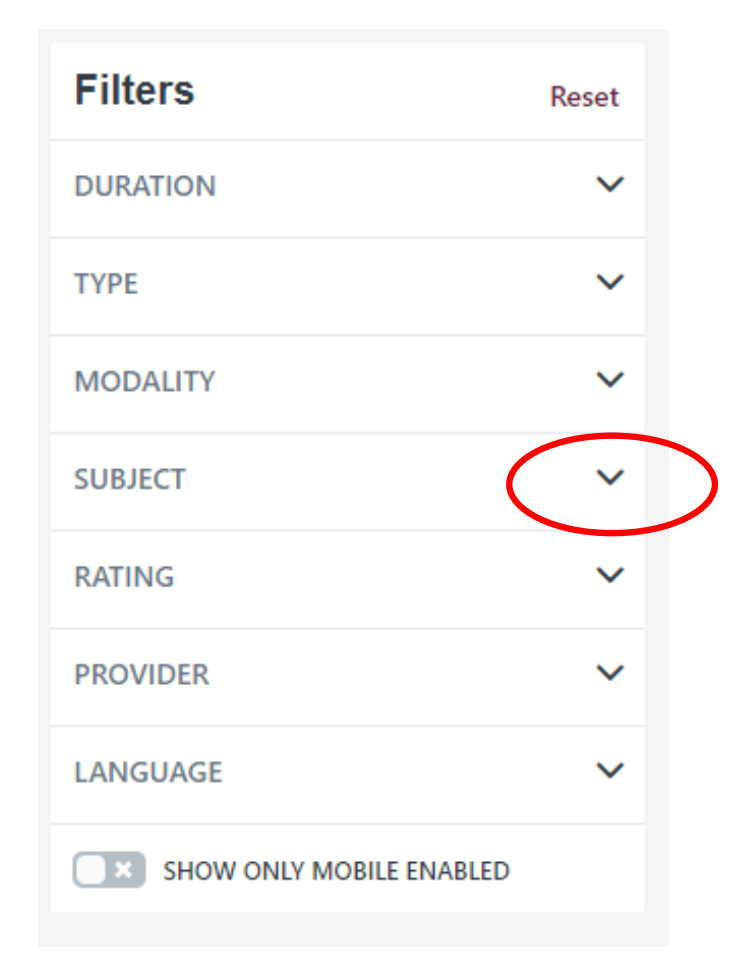

### <u>CSL- Finding a class in</u> <u>Cornerstone</u>

Choose CSL
 ALL for all
 courses or
 choose a
 specific topic

| Filters                      | Reset |
|------------------------------|-------|
| DURATION                     | ~     |
| ТҮРЕ                         | ~     |
| MODALITY                     | ~     |
| SUBJECT                      | ^     |
| Computer Skills (79)         | Î     |
| Construction Specialty (489) |       |
| CSL All (31)                 |       |
| CSL- Business Practices (7)  | - 1   |
| CSL- Code Review (11)        | - 18  |
| CSL- Elective (9)            |       |
| CSL- Energy (2)              |       |
| CSL - Lead (1)               |       |
| CSL- Workplace Safety (3)    |       |

#### \*NOTE

 If you are looking for an in-person class, use the dropdown arrow next to "Modality"

| Filt         | ers             | Reset |  |
|--------------|-----------------|-------|--|
| DUR/         | ATION           | ~     |  |
| TYPE         |                 | ~     |  |
| MOD          | ALITY           | ^     |  |
|              | Watch (1071)    |       |  |
| $\checkmark$ | Attend (32)     |       |  |
|              | Read (3)        |       |  |
|              | Collections (1) |       |  |
|              |                 |       |  |

20

### <u>CSL- Finding a class in</u> <u>Cornerstone</u>

- Online and in-person classes will have different icons
- Remote classes will state "Online Class"
- In-person classes will state "Event"
- The title of the course will be **bolded**
- Credit hours will be below the title

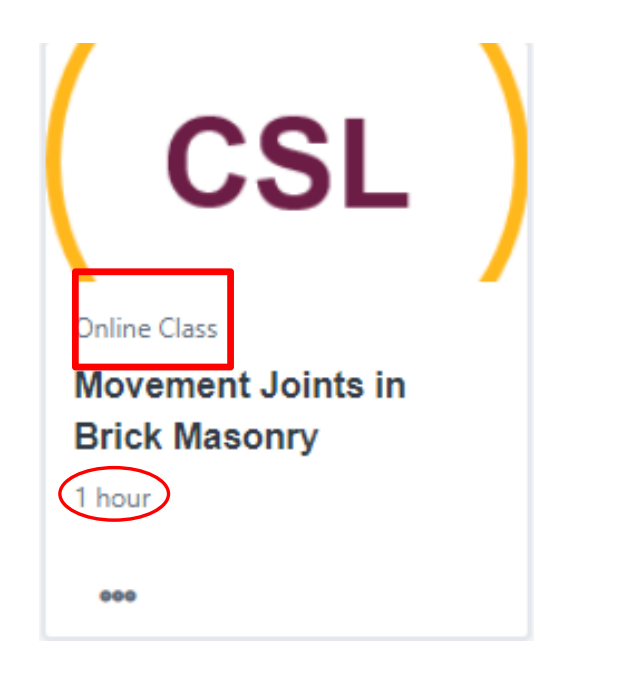

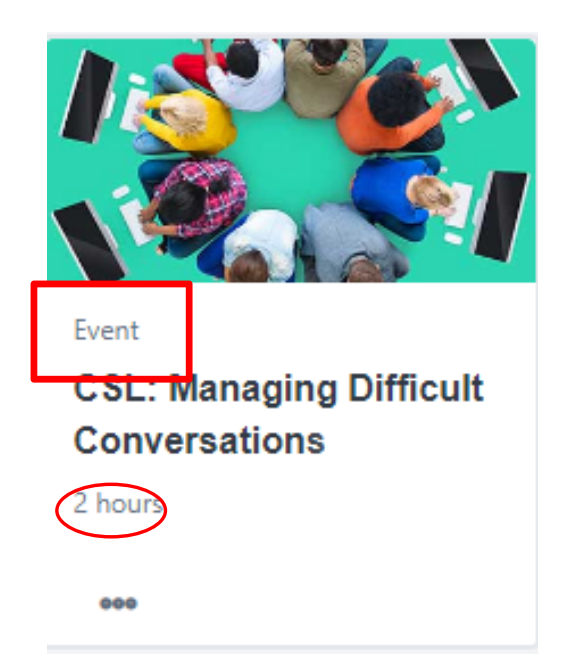

- Double click the icon to see:
  - Duration
  - Credit Hours
  - Topic and Description

ONLINE CLASS

Complete Streets - An Introduction to the Complete Streets Concept

Last Updated 08/11/2021 Duration 2 ho Details

\*2 Elective Hours\* This course presents an introduction to the fundamental principles of Complete Streets. The planning and development of Complete Streets projects is presented. You will also learn about the elements of planning for Complete Streets and designing and implementing Complete Streets programs.

Show More

### <u>CSL- Finding a class in</u>

### **Cornerstone**

- Click "Launch"
  - A new page will load
- Click "Add New License"

| ONLINE CLASS<br>2015 International Building Code<br>Essentials – Fire Safety |                   |
|------------------------------------------------------------------------------|-------------------|
| In Progress                                                                  | Add New License   |
| Launch V                                                                     | License           |
| Assign                                                                       | MA - Construction |

- Input:
  - License: MA- Construction Supervisor
  - Expires: Use the calendar to input the expiration date
  - Number: Add your CSL number
    - This will print on the certificate your turn into the state, so make sure it matches your license. <u>You</u> <u>can look up the number here</u>
  - Re-Enter Number: Add your CSL number again
  - Reminder Date: Use the calendar to identify a date that you'd like to be reminded that your license will expire
    - \*3-4 months is recommended\*

| License<br>MR Construction Supervisor | Number<br>Re Enter Number<br>123456789 |   |
|---------------------------------------|----------------------------------------|---|
| Expires<br>423200                     | Reminder Date                          | G |
| Save Cancel No records to display.    |                                        |   |
|                                       |                                        |   |
| Click "Save"                          | Save Cancel                            |   |

### <u>CSL- Finding a class in</u> <u>Cornerstone</u>

- Scroll down to "Accept Affidavit"
- After reading the User Affidavit, click "I accept the affidavit"
- Click "Proceed"

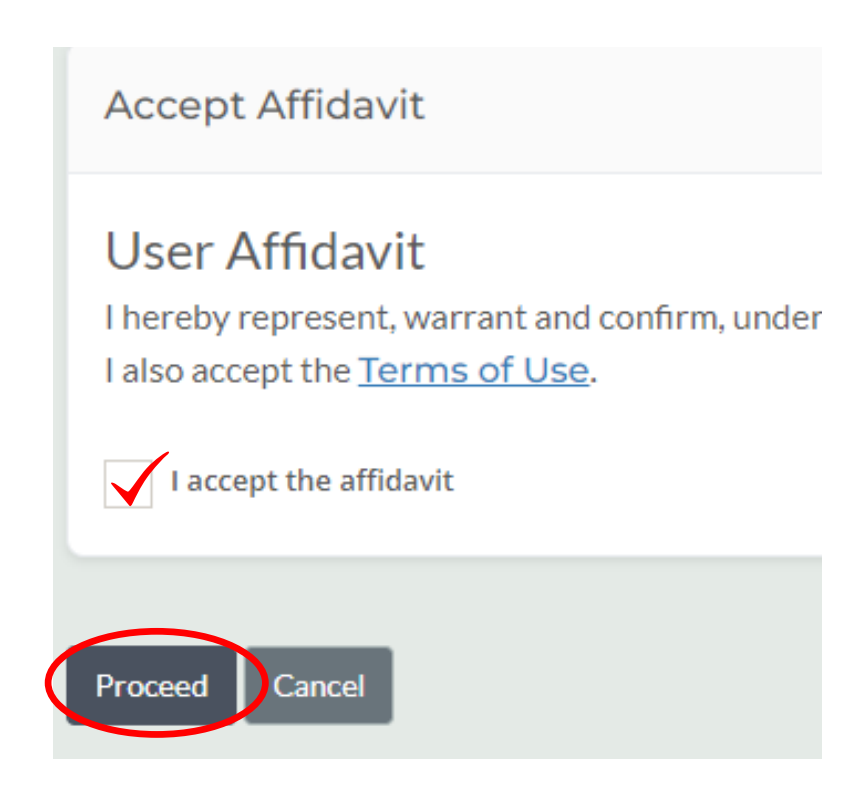

### <u>CSL- Taking an online</u> <u>course</u>

#### • Click "Launch Content" to begin

2015 International Building Code Essentials - Fire Safety

| Modules      |                |
|--------------|----------------|
|              | Launch Content |
| Progress: 0% | Score: 0%      |

#### \*NOTE-

To search for a course you have not completed, click on "Your Profile" on the Cornerstone homepage

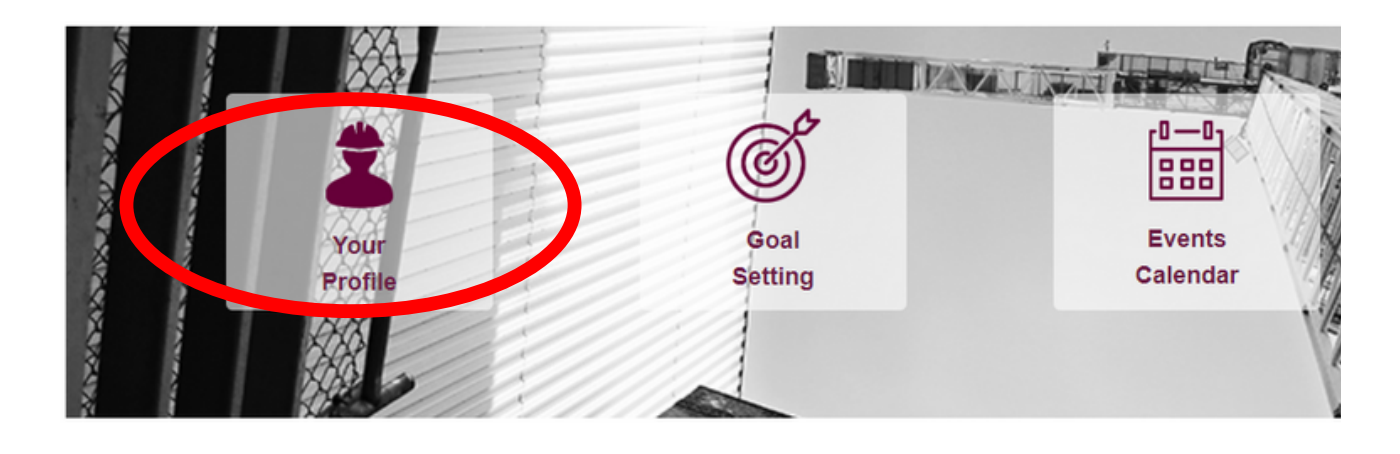

### <u>CSL- Taking an online</u> <u>course</u>

#### • Click "Launch Content" to begin

2015 International Building Code Essentials - Fire Safety

| Modules      |                |
|--------------|----------------|
|              | Launch Content |
| Progress: 0% | Score: 0%      |

#### \*NOTE-

To search for a course you have not completed, click on "Your Profile" on the Cornerstone homepage

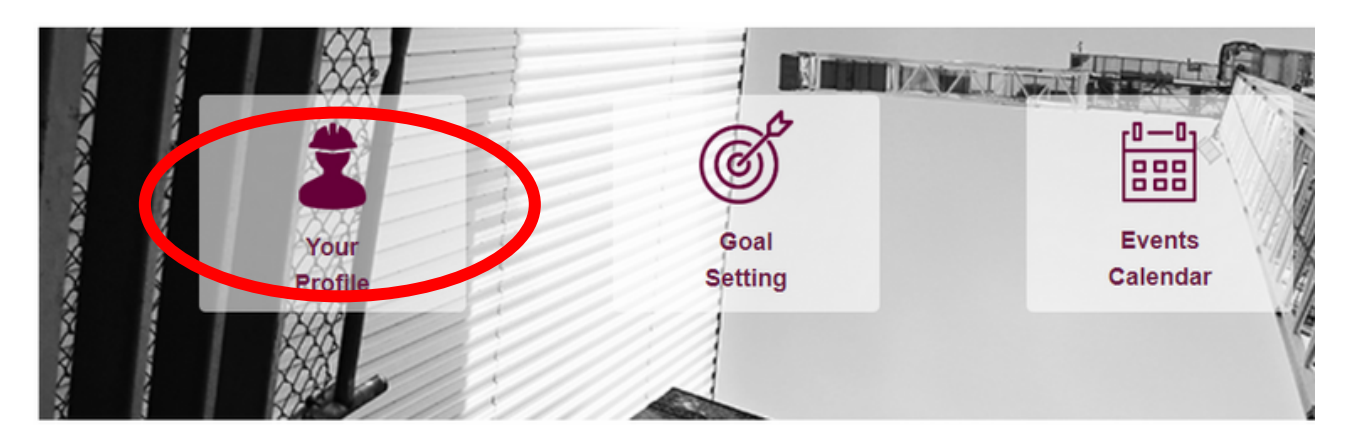

### <u>CSL- Taking an online</u> <u>course</u>

• Click on "Transcript" on the top train

| LEE KENNEDY                                                                                                    |          |                                                      |                                                                  |                    |
|----------------------------------------------------------------------------------------------------|----------|------------------------------------------------------|------------------------------------------------------------------|--------------------|
| Jill Booras                                                                                                    | Bio 🔻    | Feedback                                             | Transcript                                                       | Actions 🔻          |
| <ul> <li>Search through the classes</li> <li>*NOTE-</li> <li>You can also use the search bar to search bar to search</li></ul> | ie<br>by | Search by Ko                                         | Jill Booras                                                      | Bio                |
| <ul> <li>Click the "Launch"<br/>button next to the<br/>class to start</li> </ul>                                                                                                    |          | Launch<br>Accept Affid                               | <b>▼</b><br>avit                                                 |                    |
| *NOTE-<br>You will have to read<br>and sign the User<br>Affidavit each time<br>you launch a class                                                                                                    |          | User Affida<br>I hereby represe<br>I also accept the | avit<br>ent, warrant and o<br><u>Terms of Use</u> .<br>affidavit | confirm, under per |
| Click "Proceed"                                                                                                    | Q        | Proceed                                              | el l                                                             |                    |

### <u>CSL- View and Print</u> <u>Certificates</u>

- Open any online course
- Click on the Certificates icon in the top left hand side of the screen

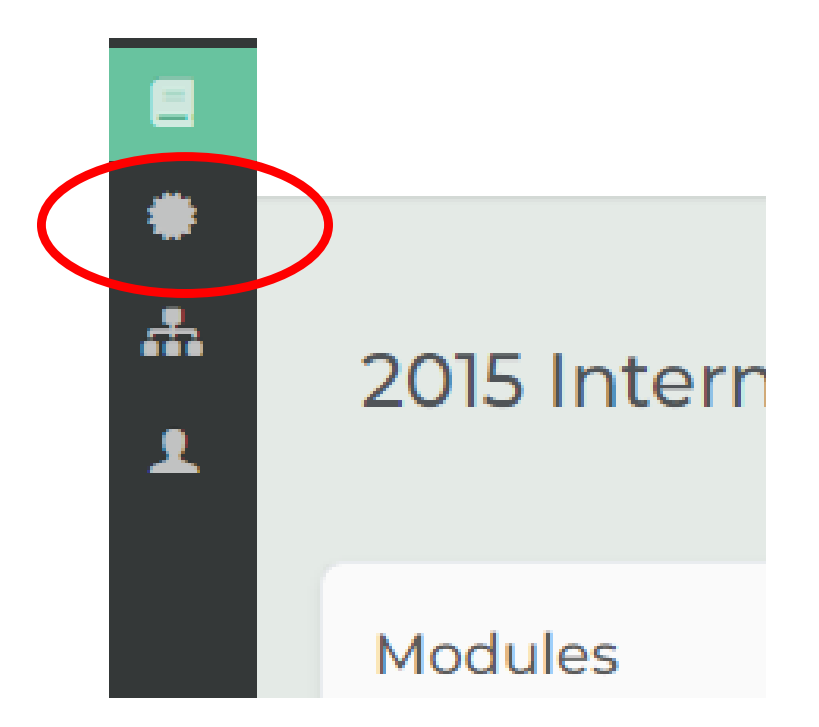

#### • Click on "View Certificates"

| My Licenses                  |           |           |                   |  |  |  |  |  |
|------------------------------|-----------|-----------|-------------------|--|--|--|--|--|
| Add New License              |           |           |                   |  |  |  |  |  |
| License                      | Number    | Expires   | Certificates      |  |  |  |  |  |
| MA - Construction Supervisor | 123456789 | 4/23/2023 | View Certificates |  |  |  |  |  |

• Click the Certificate icon to view as a PDF or download

| Vie | View Non License Specific Transcripts |                                                                                                    |         |                     |                |      |             |        | 1              |
|-----|---------------------------------------|----------------------------------------------------------------------------------------------------|---------|---------------------|----------------|------|-------------|--------|----------------|
|     | Type                                  | Title                                                                                                    | Number  | Provider            | Applied Credit |      | Certificate | Credit | ompletion Date |
| -   |                                       | International Building Code & More: Family<br>Residences, Existing Structures and Historic<br>Buildings<br>Ukana Replacement Code Review |         | RedNector.com, inc. |                | *    |             | 1/3/20 | 5              |
|     |                                       | Movement Joints in Brick Masonry<br>License Requirements: Elective                                                                       | CS-9600 | RedVector.com, Inc. |                | 20   | ٠           | 1/3/20 | 3              |
|     |                                       | Lead Safety in Construction: Keeping You Safe and<br>Compliant<br>License Requirements: Lead Safety (first renewal cycle)                | C5-9522 | RedVector.com. Inc. | 1              | 1.00 | *           | 1/23/2 | 2023           |

### <u>Performance Reviews and</u> <u>Goals</u>

 To access past reviews, click on "My Personal Reviews"

| My Assigned Reviews My Personal Reviews |                        |
|-----------------------------------------|------------------------|
| Review 🛦                                | Review Period          |
| Annual Performance Review - Summer 2022 | 8/1/2021 - 7/31/2022   |
| Annual Performance Review - Winter 2019 | 12/3/2018 - 12/31/2019 |

- To access team reviews, confirm that "completed" checkbox is checked
- To find a specific person, type their name in "Title" and click "Search"

| My Assigned Reviews My Personal Reviews                    |             |           |
|------------------------------------------------------------|-------------|-----------|
| Title:<br>Q Search<br>Status:                              |             |           |
| Not Started V In Progress V Completed N Incomplete Expired |             |           |
| Title                                                      | Description | Status    |
| Scomplete Manager Assessment Step for Kaitlin Ludwig       |             | Completer |

# **Menu Options**

### <u>Menu Options</u>

- Click the 3 lines
- Scroll down to access the menu item

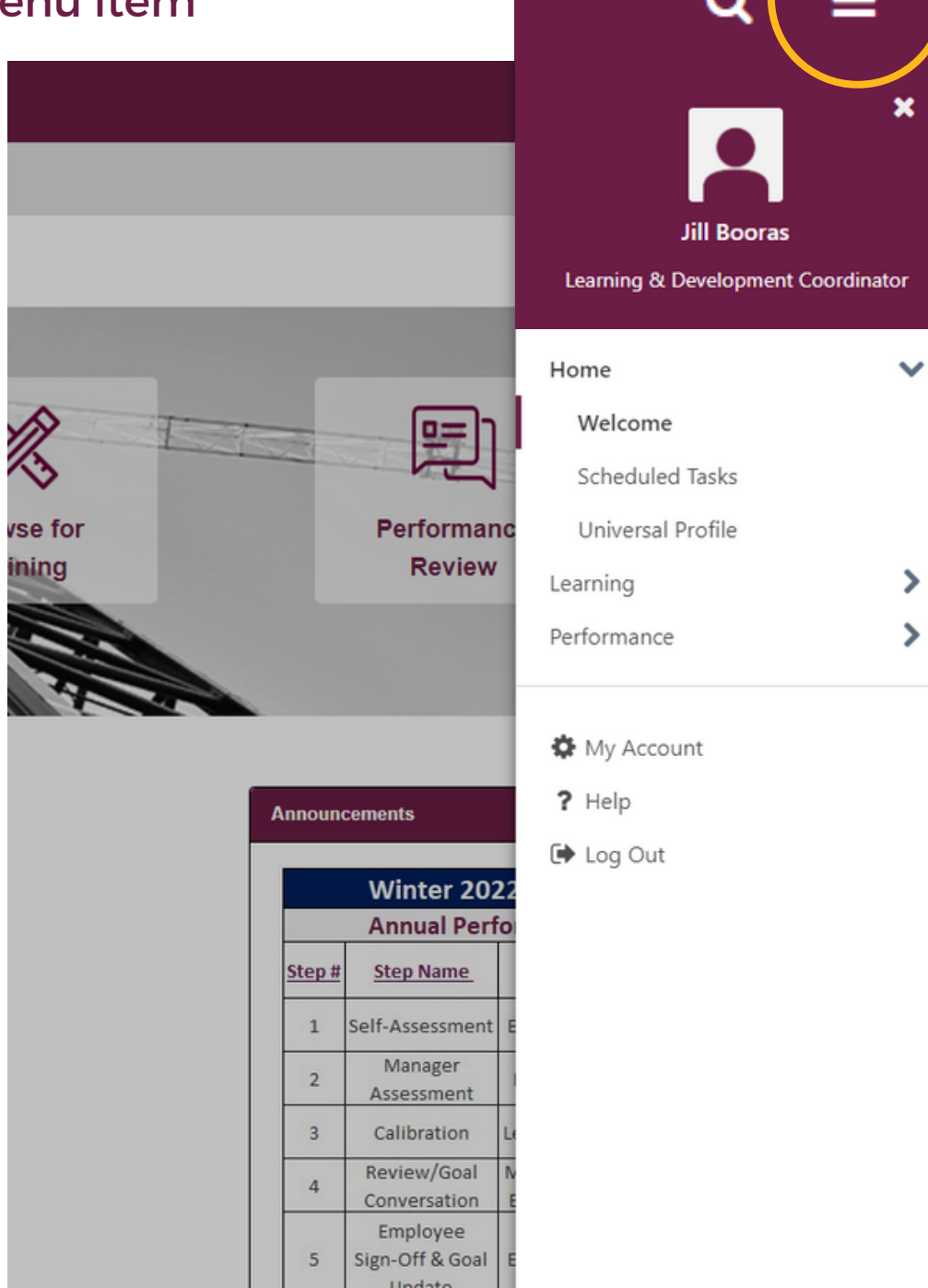

# Menu Options: Performance

### **Check-Ins**

• Click on "Check-Ins"

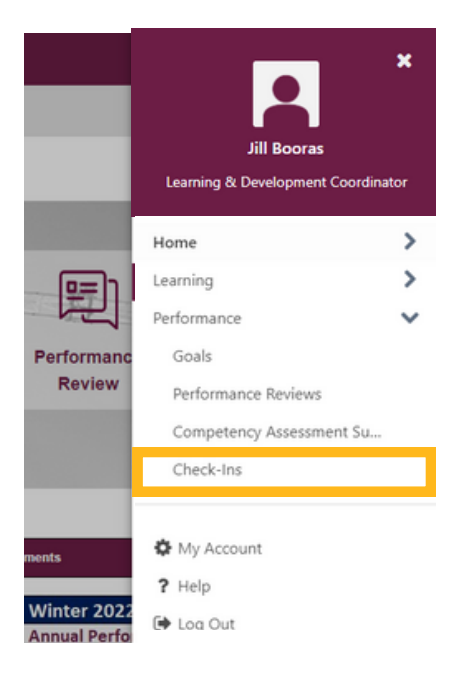

#### If it is your first time using the "Check-Ins" feature:

| <b>Step 1</b> :<br>Click on "Get<br>Started                                    | <text><section-header><section-header></section-header></section-header></text> | Image: second second | <b>Step 2</b> :<br>Use the search<br>bar to choose<br>a participant<br>and click<br>"Continue" | Create a new check-in ×<br>Choose a participant for your check-in<br>Find an employee ③<br>SUGGESTED PARTICIPANTS<br>④ ⑥ ⑥ Kaltlin Ludwig • Director of People and Culture<br>Continue |
|--------------------------------------------------------------------------------|----------------------------------------------------------------------------------------------------|----------------------------------------------------------------------------------------------------|------------------------------------------------------------------------------------------------|----------------------------------------------------------------------------------------------------|
| <b>Step 3</b> :<br>Choose a<br>check in<br>template<br>and click<br>"Continue" | Create a new check-in<br>Choose a check-in template<br>Quarterly Employee-Manager Check-in<br>Please use these topics to guide your discussion. It<br>take notes throughout your conversation so that you<br>on them during your annual performance review.<br>Previous                                                                                                    | is beneficial to<br>can reflect back Details<br>Continue                                                                                                    | <b>Step 4</b> :<br>Select a date<br>for the first<br>meeting and<br>click<br>"confirm"         | * First Meeting Date                                                                                                    |

# <u>Menu Options: Performance</u>

### Check-Ins

#### To update previously created check-ins:

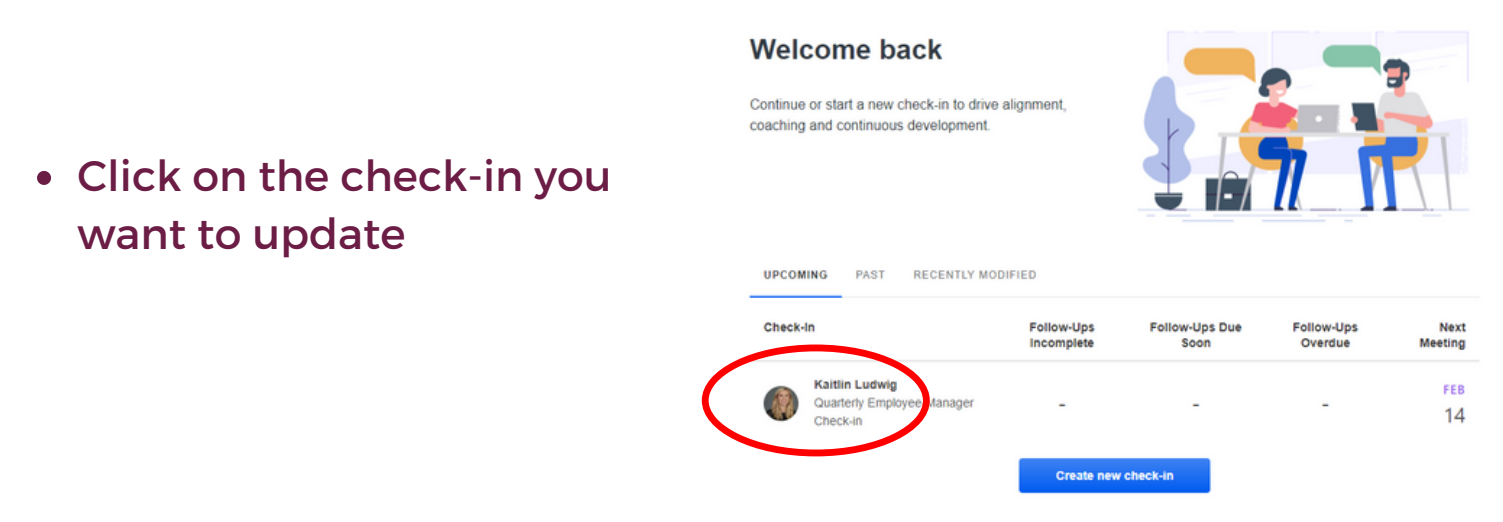

 Collaborative notes will be used as notes during the discussion that employee and manager agree upon during the meeting

\*NOTE: Both parties can edit these notes

 The comments are for employee and/or manager to update in between meetings
 \*NOTE: Comments are only editable by the initial author

| Feb 14, 2023         Image: State of the state of the state of th |                                       |
|----------------------------------------------------------------------------------------------------|---------------------------------------|
| <ul> <li>To enhance the new hire experience including onboarding and creating materials</li> <li>@Jill Booras</li> <li>Implement CMiC training and documentation</li> <li>@Kaitlin Ludwig</li> </ul>                                                                                                    | 2023-2-23 🏝                           |
| 2/14/202                                                                                                    | 3 PST • Edited • View History • Saved |
| JB         The initial first round of trainings ended on 2/9. The most updated version of the playbook is attached. CMiC Playbook           2/14/202                                                                                                    | 3 PST • Edited • View History • Saved |

### <u>Menu Options: Performance</u> Check-Ins

#### \*NOTE

- To create a new meeting, click
   "New Meeting"
  - This will autopopulate a date for the following quarter
     \*NOTE: You can adjust the date in "Meeting View"

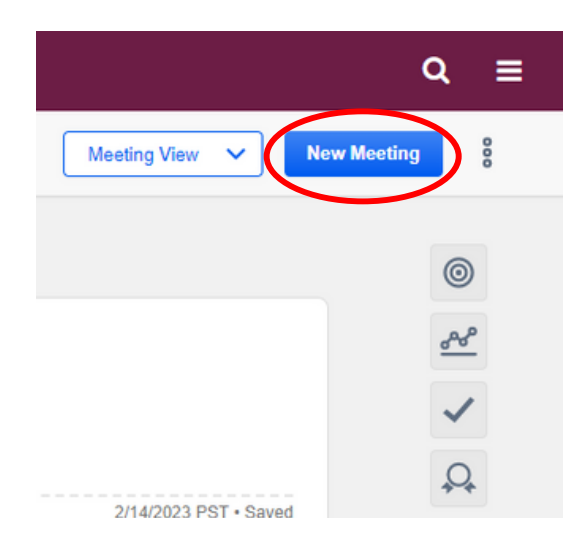

| Picture                                      | Item Name                   | Definition                                                         |
|----------------------------------------------|-----------------------------|--------------------------------------------------------------------|
| Meeting View V<br>Meeting View<br>Topic View | Meeting View/<br>Topic View | Allows you to view<br>the screen two ways                          |
| 000                                          | 3 Dots                      | Allows you to<br>download a meeting                                |
| 0                                            | Goals                       | Allows you to view<br>the goals of others in<br>the meeting        |
|                                              | Follow Ups                  | Allows you to view<br>the the tasks created<br>during your meeting |